Australian Government Department of Agriculture, Fisheries and Forestry

## Task Card: Entering an AEI into the Integrated Cargo System (ICS)

This task card provides a guide on how to search and enter an AEI in the ICS to declare offshore treatment information.

Note: The screen shots used in this reference guide are from the Customs Connect Facility. If using 3rd party software, the relevant screen may appear visually different however the field titles should be the same.

## Step 1

When adding tariff line information make sure you select the "Add AQIS Information".

| EXTERNAL HELP                                 |                                   | Import Declara                    | ition (N10)   | Tariff Lin     | e Create            |                       |             | R.  |
|-----------------------------------------------|-----------------------------------|-----------------------------------|---------------|----------------|---------------------|-----------------------|-------------|-----|
| -                                             |                                   | I                                 | ncomplete     |                |                     |                       |             |     |
| eclaration Details<br>Temporary De<br>Importe | claration ID A/<br>r Reference 20 | LAKR3MGH<br>0000028982            | Bro           | ker Reference  |                     |                       |             |     |
|                                               |                                   | Supplier ID 0000000000 fr         | 54<br>]       | Supplier T     |                     |                       |             |     |
| ariff Information<br>Tariff                   | 21069090                          | Statistical                       | Code 43       |                | Relati<br>Transacti | ed<br>on 🔲            |             |     |
| Valuation Basis                               | cv 🗸                              | Treatment                         | Code          | GST Exempt     | ion<br>ode 💊        | nd<br>Establishn<br>C | nent<br>ode |     |
| oods Description                              | GUMMY LOLLIES                     |                                   | Quantity      | Quantity       |                     | Unit                  | 0           | Add |
| Permit No                                     | 1                                 |                                   |               |                |                     | Add                   |             |     |
| Valuation F                                   | Type                              | 8                                 | Amount        | t Cur          | rency               | -                     |             |     |
| valuation c                                   | Price                             |                                   | 10000         | AU             | D find              | 0                     |             |     |
| Prigin/Preference<br>Prigin Country Cod       | - TR 0 0                          | Preference Origin<br>Country Code | find Prefere  | nce Scheme     | ×                   | Preference Rul<br>Typ | le v        | 1   |
| st Treatment Inst<br>strument Type            | ruments                           |                                   | Instrument No |                | Remove Lin          | ne .                  |             |     |
|                                               |                                   |                                   |               |                |                     | ٢                     | Add         |     |
| ariff Classification<br>strument Type         | n Instruments                     |                                   | Instrument No |                | Remove Lin          | ne                    | -           |     |
| Sumping Details                               |                                   |                                   |               |                |                     | 0                     | Add         |     |
| Export Count                                  | try Code                          | find Exchange Rate                |               | Exemption Type | ~                   | Specificatio          | n No        |     |

## Step 2

On the next screen find the "AQIS Entity ID" field and select the little book icon.

| EXTERNAL HELP                                                              | Import Declaration     | Declaration (N10) AQIS Line Create |                                        |        |  |
|----------------------------------------------------------------------------|------------------------|------------------------------------|----------------------------------------|--------|--|
|                                                                            | Incor                  | nplete                             |                                        |        |  |
| Declaration Details<br>Temporary Declaration ID A<br>Importer Reference 20 | AAKR3MGH<br>0000028982 | Broker Refer                       | rence                                  |        |  |
|                                                                            | Good                   | s Description GUM                  | MY LOLLIES                             |        |  |
| AQIS<br>Processing<br>Type                                                 | 0.0                    | AQIS<br>Premises<br>ID             |                                        | 0      |  |
| AQIS Producer Code                                                         | 0                      | 0                                  | Container Details<br>Type Container No | Select |  |
| AQIS Entity ID                                                             | <u>.</u>               |                                    |                                        | 1      |  |
|                                                                            | ~                      | Add                                |                                        | v      |  |
| AQIS Document Details AQIS Packa                                           |                        |                                    | Details                                |        |  |
| ype No                                                                     | Remove Add             | Туре                               | No of Packages Remove                  | Add    |  |
|                                                                            | \$                     |                                    |                                        | 0      |  |

## Step 3

Find the AEI(s) you are looking for. If using the Customs Connect Facility this means scrolling through the alphabetical list and selecting the correct entity/ies.

Note: your 3rd party software may have a different mechanism for selection.

| ICS<br>UAT_EXTERNAL HELP                                                                                                    | Shared Select                                                                                                    | e (                           |
|----------------------------------------------------------------------------------------------------|----------------------------------------------------------------------------------------------------|-------------------------------|
| AQIS Entity ID<br>IN0013MB - M/S PCI PEST CONTROL PRIVATE LIMITED<br>IN0014MB - M/S PCI PEST CONTROL PRIVATE LIMITED<br>IN009SMB - M/S FUMIGATION SERVICES PRIVATE (PVT<br>IN009SMB - M/S FUMIGATION SERVICES PRIVATE (PVT<br>IN0109MB - M/S FUMIGATION SERVICES PRIVATE (PVT<br>IN0122MB - M/S FUMIGATION SERVICES PRIVATE (PVT<br>IN013SMB - M/S FUMIGATION SERVICES PRIVATE (PVT<br>IN023SMB - M/S FUMIGATION SERVICES PRIVATE (PVT<br>IN023SMB - M/S FUMIGATION SERVICES PRIVATE (PVT<br>IN023SMB - M/S FUMIGATION SERVICES PRIVATE (PVT<br>IN023SMB - M/S FUMIGATION SERVICES PRIVATE (PVT<br>IN024SMB - M/S FUMIGATION SERVICES PRIVATE (PVT<br>IN024SMB - M/S FUMIGATION SERVICES PRIVATE (PVT<br>IN024SMB - M/S FUMIGATION SERVICES PRIVATE (PVT<br>IN024SMB - M/S FUMIGATION SERVICES PRIVATE (PVT<br>IN025MB - M/S FUMIGATION SERVICES PRIVATE (PVT<br>IN025MB - M/S FUMIGATION SERVICES PRIVATE (PVT) | ) LIMITED (LTD.)<br>) LIMITED (LTD.)<br>) LIMITED (LTD.)<br>) LIMITED (LTD.)<br>) LIMITED (LTD.)<br>) LIMITED (LTD.)<br>) LIMITED (LTD.)<br>) LIMITED (LTD.)<br>) LIMITED (LTD.) | Selected<br>ELITE CORPORATION |

Once the AEI(s) have all been selected then click 'OK'. Now finish all other reporting required to complete for your import declaration as per Department of Home Affairs/Department of Agriculture, Fisheries and Forestry requirements.

If you are having problems entering an AEI or require further assistance email: For general offshore treatment enquiries: <u>Offshore Treatments</u> For BMSB treatments: <u>BMSB treatments</u> For AEP-related enquiries: <u>AEP Support</u>

Or call 1800 900 090